# 11 6 (î) E ARMÓRED : 0 X S Ν E

株式会社 フロム・ソフトウェア

オフィシャルホームページ http://www.fromsoftware.co.jp/

© 1997- 2004 FromSoftware, Inc. All rights reserved.

FROM SOFTWARE

# CONTENTS

 01<</td>
 起動方法・ゲーム概要
 P.1

 02
 コントローラの使い方
 P.2

 03
 ゲーム画面の見方
 P.4

 04
 ゲームの流れ
 P.6

 05
 DISC1~EVOLUTION DISC
 P.7

 06
 DISC2~REVOLUTION DISC
 P.9

 07
 ゲーム設定の変更
 P.112

 08
 ガレージ
 P.12

 09
 データを保存する
 P.17

この度は [PlayStation 2] 専用ソフト [ARMORED CORE NEXUS] をお買い上げ頂き誠にありがとうございます。ご使用前に取り扱い方法、注意 などこの「解説書」をよくお読みになった上で、正しい使用法でお楽しみ下さい。

※解説書中に使用しているゲーム画面は開発中のものです。実際の画面とは多少異なる場合があります。また、全ての操作方法説明はゲーム開設 初期状態のものとなります。

※DVD-ROMはキズやホコリに弱いので大切に使用してください。

本ソフトウェアでは、株式会社フォントワークスジャパンフォントをもとに、ソフトウェアデザインに合わせたフォントと作成、使用しています。フォントワー クスジャパンの社名、フォントワークス、Fontworks、フォントの名称は、株式会社フォントワークスジャパンの商店を定は登録商標です。

DEImmi Dolby, Pro Logic, and the double-D symbol are trademark of Dolby Laboratories.

### ARMORED CORE NEXUS MANUAL 01

◎1 起動方法・ゲーム概要 operetion-game

#### 起動方法

"PlayStation 2"本体裏側にあるMAIN POWER(主電源)スイッチを入れて、 ゲームDISCを"PlayStation 2"本体にセットし、①(オン/スタンバイ)/ RESETボタンを押してください。

始めに、アナログコントローラ(DUALSHOCK 2)をコントローラ端子1に接続 してください。デモ画面終了後、またはデモ画面中にSTARTボタンか◎ボタン を押すとタイトル画面が表示されます。その後、タイトル画面でSTARTボタンを 押すと、モードメニューが表示されます。

#### ゲーム概要説明

本作品は主に下記の3つの要素で構成されています。

#### **DISC1** EVOLUTION DISC

あなたはACを操る傭兵(=レイヴン)となり、各企業から依頼される様々なミッションをこなしつつ、他のレイヴンたちと腕を競い合い、アリーナランキング1位を目指します。初めて遊ぶ方はますこのDISCから始めましょう。

#### DISC2 REVOLUTION DISC

歴代のACシリーズからリメイクされたMISSIONを遊ぶDISCです。 ある条件を満たすことで歴代のACのCGムービーやBGMなどを入手できます。 入手したムービーなどは「ARCHIVE (アーカイブ)」にて閲覧できます。 ※このDISCではMISSIONをプレイした際に所持金額の増減はありません。 DISC1で遊び、パーツを集めたデータを使用してプレイすることをおすすめ します。

#### VERSUS 対戦

DISC1・DISC2でカスタマイズしたACを使って、他のプレイヤーやコンピュー タと対戦を行うモードです。最大4人まで同時に対戦することが可能です。 DISC1、DISC2どちらのDISCを使用してもプレイすることができます。

### ◎2 コントローラの使い方

「メニュー画面

メニュー画面中でSELECTボタンを押すとヘルプが表示 されます。操作方法や簡単な説明が表示されます。方向 キーでカーソルを移動させると、その項目の説明を見る ことができます。ヘルプを閉じるには&ボタンを押してく ださい。

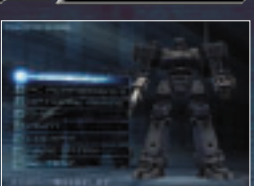

ボタン タン

HOW TO CONTROL

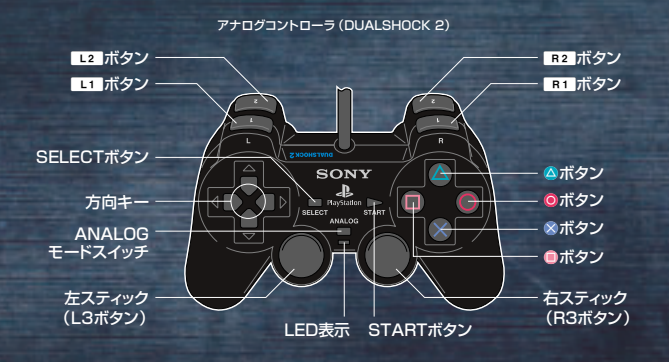

#### 全メニュー画面共通操作

| 項目の選択 方向キー<br>左スティ | 方向キー   | キャンセル    | ※ボタン    |
|--------------------|--------|----------|---------|
|                    | 左スティック | HELP詳細表示 | SELECT7 |
| 項目の決定              | ◎ボタン   | キーガイド表示  | STARTボ  |
|                    |        |          |         |

#### その他特殊な操作 ガレージ GARAGE オプショナルパーツ OPTIONAL PARTS メイン機体の変更 L1 • R1 ボタン 表示項目の詳細説明 SELECTボタン **PUTU ASSEMBLY** ショップ SHOP パーツ、機体の 詳細スペック表示 ON/OFF △ボタン カラーエディット COLOR EDIT 選択中のパーツを ボタン L1 ・ R1 ボタン カテゴリの選択 チューンアップ L1 • R1 ボタン ランキング RANKING 格納中パーツの表示 ON/OFF ランカー評価画面の表示 ◎ボタン L2 ボタン プレイヤーの詳細 パーツの格納/ パーツ取り出し 評価表示 △ボタン R2 ボタン (プレイヤー評価画面表示時のみ) ※DISC1のみ

※本ソフトは、アナログコントローラ(DUALSHOCK 2)の振動機能と、L3、R3ボタンに対応しています。
※LED表示は常に赤色(アナログモード)の状態です。
※振動機能はメニュー画面のオブション設定の項目でON/OFFを切り替えることができます。
※アナログコントローラ(DUALSHOCK)でも同様に動作します。

|                                           | The second second second second second second second second second second second second second second second s | Contraction of the local division of the local division of the loc |
|-------------------------------------------|----------------------------------------------------------------------------------------------------|----------------------------------------------------------------------------------------------------|
| 「ゲーム画面                                    |                                                                                                    |                                                                                                    |
|                                           |                                                                                                    | GAMEVIEW                                                                                                    |
| *ゲーム画面でのコントローラの使いび<br>なお、キー配置によっては装備解除ができ | ちは、任意の配置に変更することができます。<br>なくなることもありますのでご注意下さい。                                                                  |                                                                                                    |
| 基本操作                                      |                                                                                                    |                                                                                                    |
| 移動の操作方法                                   |                                                                                                    |                                                                                                    |
| 自機の左右並行移動                                 | 左スティック左右                                                                                                    |                                                                                                    |
| 前進・後退                                     | 左スティック上下                                                                                                    |                                                                                                    |
| 視点の左右移動                                   | 右スティック左右                                                                                                    |                                                                                                    |
| 視点の上下移動                                   | 右スティック上下                                                                                                    |                                                                                                    |
| 視点のリセット                                   | ボタン                                                                                                    |                                                                                                    |
| ブーストジャンプ                                  | L2 ボタン(ボタンを押す長さ                                                                                                | により飛距離が変化)                                                                                                    |
| ブースト移動                                    | ■ L2 ボタン+左スティック                                                                                                |                                                                                                    |
| 装備の使用方法                                   |                                                                                                    |                                                                                                    |
| 左腕装備(ブレード、シールドなど)の使                       | 「用、扉のロック解除・スイッチの起動                                                                                             | L1 ボタン                                                                                                    |
| 右腕装備の使用、肩装備(ミサイ)                          | いキャノン)の構え・使用                                                                                                   | R1 ボタン                                                                                                    |
| ※肩装備は装備の種類によって「発射」を行な                     | よう前に「構え」動作を行ないます。                                                                                              |                                                                                                    |
| 「構え」の状態で再度R1ボタンを押すことで多                    | 絶射することができます。                                                                                                   |                                                                                                    |
| 装備切替                                      |                                                                                                    | R2 ホタン                                                                                                    |
| エクステンション ON/OFF                           |                                                                                                    | し3末タン                                                                                                    |
|                                           |                                                                                                    | ◎ボタン                                                                                                    |
| オーハートノースト・イクシート                           | オービット UN/UFF                                                                                                   | R3ホタン                                                                                                    |
|                                           |                                                                                                    | いたのないのであるという。                                                                                                    |
| 特殊操作                                      |                                                                                                    |                                                                                                    |
| 選択中の武器(右手武器/高武                            | 器/インサイド)の装備解除                                                                                                  | ▲ボタン+ B1 ボタン                                                                                                    |
|                                           |                                                                                                    |                                                                                                    |
| エクステンションの装備解除                             |                                                                                                    | △ボタン+L3ボタン                                                                                                    |
| その他                                       |                                                                                                    |                                                                                                    |
| ポープ・ミッション放棄画面ませ                           |                                                                                                    | STABT#2                                                                                                    |
|                                           |                                                                                                    | SELECT#22                                                                                                    |
|                                           |                                                                                                    |                                                                                                    |

### MAP画面

MAP VIEW

ゲーム中SELECTボタンを押すとMAP画面が表示されます。MAP 画面ではMAPを自由に回転させ、プレイヤーの現在位置や地形の 確認をすることができます。MAPの表示方法・内容は、高性能な装 備ほど広範囲・詳細となります。

| MAP画面での操作方法    |                |   |
|----------------|----------------|---|
| MAP画面表示 ON/OFF | SELECTボタン      | 4 |
| マップ回転          | 左スティック         |   |
| マップ移動          | ◎ボタン+方向キー      |   |
| マップ縮小表示        | L1 ボタン         |   |
| マップ拡大表示        | R1 ボタン         |   |
| マップ表示初期化       | L1 ボタン+ R1 ボタン |   |

**XUS** Manual **03** 

HOW TO CONTROL

Т

Ĩ

ĨŤ

1

MANUAL

Ŋ

# 5 ゲーム画面の見方(標準)

## システムエラー

SYSTEM ERROR

GAMEVIEW

状況によってACには機能の異常(システムエラー)が発生することがあります。各種エラーは「エ ネルギーの使いすぎ」や「バランスの悪いパーツ構成」、ミッション中の「敵の攻撃」「地形」など 様々な要因によって発生します。エラーに合わせた対処を行い、自分のACがベストの状態で動く ようにすることが目標達成への近道です。

#### CHARGING エネルギー充填中

エネルギーを使い切ったときに表示され、一定時間ブースタ及びエネルギー系武器の使用ができ なくなる状態を表します。

#### FCS ERROR Dックオン異常

命中率の低下や、ロックオンができなくなる状態を表します。

#### DANGER HEAT DANGER HEAT 危険温度警告

ACが危険温度に近づいている状態を表します。この状態で危険温度を超えるとAPが減少する 「OUT PUT DOWN」状態となります。

#### OUT PUT DOHN OUT PUT DOWN 危険温度

機体温度が通常温度に戻るまでAPが減少する状態を表します。

**日泊口泊日 EPPOFI RADAR ERROR** レーダー異常 レーダーに敵を表示することができなくなる状態を表します。

#### **国村四町工作四日 回村 SHORTAGE EN**出力不足 エネルギーの回復量が低下している状態を表します。

#### ■OVER HEIGHT ■ OVER WEIGHT 重量過多

パーツ構成の総重量が脚部パーツの最大積載量を超えている状態を表します。 移動速度及びブースト能力が低下します。

#### IA OVER HEIGHT A OVER WEIGHT 腕部重量過多

腕部パーツの最大積載量に対して腕部パーツ(左右武器、インサイド、エクステンション)の総重量 が超えている状態を表します。武器の命中率が低下します。

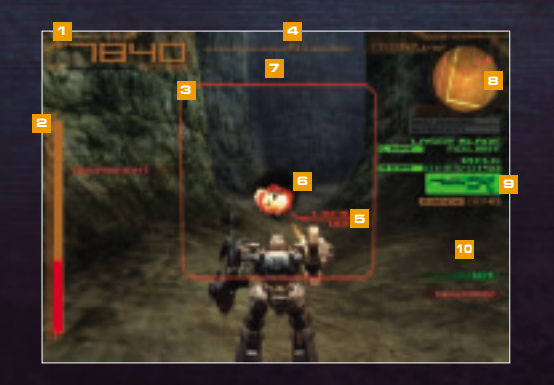

### AP (ARMOR POINT)

ACの耐久値です。Oになると機体が破壊され、ミッション失敗や敗北となります。 また、APの右下には現在の機体の温度(℃)が表示されています。

#### 🔁 エネルギーゲージ

エネルギーの供給状態です。ブースタ及びエネルギー系兵器を使用すると減少し、Oになると 一定時間それらを使用することができなくなります。

#### 🔁 ロックオンサイト

選択中の武器の捕捉可能範囲です。対象物をロックオンするとサイトが赤色に変わります。武 器やFCSによって広さや形が変化します。

#### 4 方位計

現在のプレイヤーの向きを表しています。

#### 🧧 リロードゲージ

弾の装填状況を表し、このゲージが溜まりきると次の弾を発射することができます。 リロード タイムは武器によって変化します。

#### 🙃 照準ロック

ロック中であることを知らせます。FCSと武器の組み合わせによっては、ロック数が表示されます。色に よって状態が異なり、オレンジ色は対象をロックした直後の状態で、そのままロックし続けると調整に変わり、攻撃の際に命中率が向上します。調整はロック対象との間に遮蔽物がある場合に表示されます。

#### 7 タイム

ミッションや対戦の設定によって、制限時間が表示されます。

#### 🖴 レーダー

作戦領域及び敵を認識するためのレーダーです。 \*\*敵はレーダー及び、レーダー機能付き頭部バーツ装備時のみ表示されます。

- ▲ ▲ ……敵を表します。自機との高低差により色が変化し、自機と同じ高度の敵は新 自機より高度が低い敵は黄色、高度が高い敵は青色で表示されます。
- ……味方機を表します。

#### 😑 装備

装備している種類と弾数が表示されます。装備している武器はオレンジ色、現在選択して いる武器は緑色、使用不可能な武器は赤色で表示されます

### 🔟 メッセージ一覧

HT HIT 敵に攻撃が当たったことを知らせるメッセージです。 ■ DAMAGE DAMAGE 敵の攻撃によりダメージを受けたことを知らせるメッセージです。 ▲ RHOR LOH ARMOR LOW

プレイヤーのAPが低下していることを知らせるメッセージです。

#### DESTROY

敵を破壊したことを知らせるメッセージです。

#### GUARD GUARD

シールドで防御されたことを知らせるメッセージです。

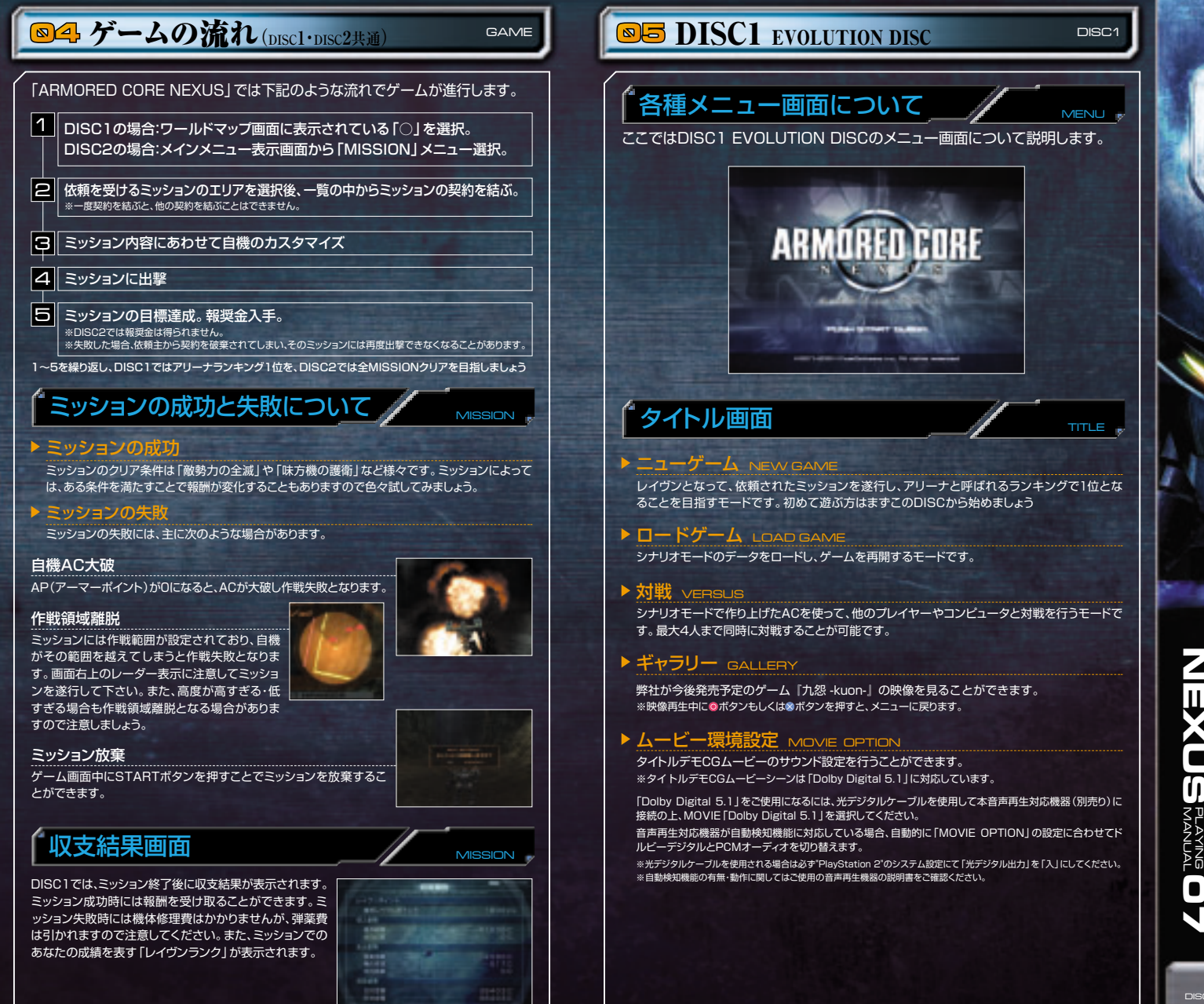

Π

m

# DISC1 EVOLUTION DISC

メインメニュー

#### DISC1のゲームの基本となる画面です。

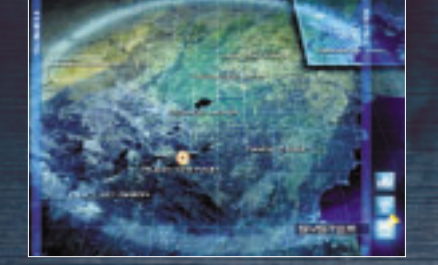

DISC1

#### ▶ 1. トピックス TOPICS

ここにはあなた宛に企業からのミッション依頼や、この世界で起きている様々な事件のニュース などが随時届きます。あなたを取り巻く世界は常に変化していますので、ミッションをこなした 後は常にこちらを確認しましょう。情報には世界各地で起こっている様々な事件や紛争について 語られる「REPORT」とあなた宛に企業などから届く「CONTACT」の2種類があります。

#### ▶ 2.ログ LOG

1のトピックスはミッションをプレイすることでこのログに移動し、いつでも確認ができます。

#### ► 3. IUT AREA

この世界はAREAと呼ばれる区域で分けられています。ミッションはこのAREA内に設けられています。

#### ► 4. X=1- MENU

メニューには「ランキング」「ガレージ」と「システム」があり、プレイヤーのアリーナでの順位と評価の確認、ACのカスタマイズ、ゲーム環境の設定を行うことが可能です。

#### ランキング RANKING

空きが必要です。

プレイヤーを含むランカーACのアリーナでの順位と評価を見ることができます。

| ガレージ GARAGE                                                              | システム SYSTEM                                                                      |
|--------------------------------------------------------------------------|----------------------------------------------------------------------------------|
| アセンブリ ASSEMBLY<br>ACのカスタマイズを行ないます。                                       | <b>セーブインフ</b> ォ SAVE INFO<br>ゲームデータの一時保存を行います。                                   |
| <del>ショップ</del> SHOP<br>パーツの売買を行ないます。                                    | エンブレムセーブ・ロード<br>EMBLEM SAVE・LOAD<br>エンブリムのセーブ・ロードを行ないます                          |
| コクピット COCKPIT<br>ゲーム画面中の各種表示を変更します。                                      |                                                                                  |
| ベイント PAINT<br>パーツの色をカスタマイズします。<br>また、エンブレムの作成も可能です。                      | BGMの音重設定、キー操作設定など、<br>各種ゲーム設定を行ないます。                                             |
|                                                                          |                                                                                  |
| ACテスト AC TEST<br>カスタマイズしたACのテストを行ないます。                                   | 現在のシレイを中的し、タイトル画面に戻り<br>ます。事前にセーブを行わずにタイトル画<br>面へ戻ると、データが消えてしまいますの<br>で注意してください。 |
| ※前作「ARMORED CORE 3 SILENT LINE」及びそ<br>はできません。                            | れ以前のシリーズのゲームデータのロード・コンバート                                                        |
| ※ゲームデータのセーブには "PlayStation 2" 専用メモリ<br>(DISC1 DISC2#有) エンブリムのセーブには "Play | リーカード(8MB)に120KB以上の空きが必要です。<br>Station 2 <sup>®</sup> 専用メモリーカード(8MB)に60KB以上の     |

# DISC2 REVOLUTION DISC

各種メニュー画面について

ここではDISC2 REVOLUTION DISCのメニュー画面について説明します。

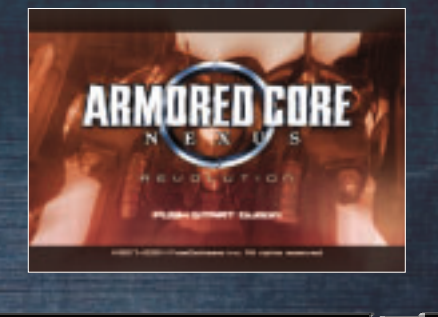

# タイトル画面

#### ▶ニューゲーム NEW GAME

歴代のACシリーズから厳選されたミッションをクリアしていくモードです。DISC1で遊んだデ ータがない場合やDISC2を新規で始めたい場合はこちらを選んでください。

#### ▶ □-ドゲーム LOAD GAME

セーブしたデータを使用してゲームを再開するモードです。DISC1でセーブしたデータを使用 して遊ぶ場合はこちらを選んでください。

#### ▶ 対戦 VERSUS

DISC1、DISC2で作り上げたACを使って、他のプレイヤーやコンピュータと対戦を行うモードです。最大4人まで同時に対戦することが可能です。

DISC2

(İ)

# DISC2 REVOLUTION DISC

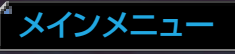

#### DISC2のゲームの基本となる画面です。

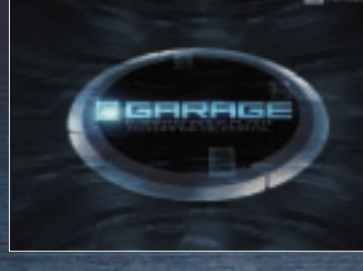

#### ▶ 1. ミッション MISSION

歴代のACシリーズから厳選されたミッションを遊ぶことができます。ミーションを一定の条件を 満たしてクリアすることで、新たなミッションが選択可能になったり、「アーカイブ」に様々なコン テンツが追加されたりします。

#### ► 2. ガレージ GARAGE

ACのカスタマイズやパーツの購入などを行うことができます。

| <mark>アセンブリ</mark> ASSEMBLY         | ペイント PAINT            |
|-------------------------------------|-----------------------|
| ACのカスタマイズを行います。                     | パーツの色をカスタマイズします。      |
| <mark>ショップ</mark> SHOP              | また、エンプレムの作成も可能です。     |
| パーツの売買を行ないます。                       | ACテスト AC TEST         |
| コクピット cockpit<br>ゲーム画面中の各種表示を変更します。 | カスタマイズしたACのテストを行ないます。 |

#### ▶ 3.アーカイブ ARCHIVE

歴代のACにまつわる設定資料や映像資料などを鑑賞することができます。

#### ▶ **4.システム** SYSTEM

| データセーブ DATA SAVE<br>ゲームデータのセーブを行ないます。<br>データロード DATA LOAD<br>ゲームデータのロードを行ないます。<br>エンブレムセーブ・ロード<br>EMBLEM SAVE LOAD | オブション OPTION<br>BGMの音量設定、キー操作設定など、<br>各種ゲーム設定を行ないます。<br>ゲーム終了 QUIT GAME<br>現在のブレイを中断し、タイトル画面に戻り<br>ます。事前にセーブを行なわずにタイトル<br>画のへ回ると、それまでのデータ(は考えて |  |
|----------------------------------------------------------------------------------------------------|----------------------------------------------------------------------------------------------------|--|
| EMBLEM SAVE・LOAD<br>エンブレムのセーブ・ロードを行ないます。                                                                           | ます。事前にセーノを行なりずにダイトル<br>画面へ戻ると、それまでのデータは消えて<br>しまいますので注意してください。                                                                                 |  |
| ※前作「ARMORED CORE 3 SILENT LINE」及びそれ以前のシリーズのゲームデータのロード・コンバート<br>はできません。                                             |                                                                                                    |  |

\*ゲームデータのセーブには "PlayStation 2" 専用メモリーカード (8MB)に120KB以上の空きが必要です。 (DISC1、DISC2共有) エンブレムのセーブには "PlayStation 2" 専用メモリーカード (8MB)に60KB以上の 空きが必要です。

# ◎7 ゲーム設定の変更

DISC2

SYSYTEM 『OPTION』では、各種ゲームの設定を変更できます。 ※DISC1・2共通です。 ※シナリオモードと対戦では設定項目が若干異なります。

ESPECIAL CART

#### ▶ BGM音量 BGM VOLUME ゲーム中に流れるBGM音量を調整できます。方向キー左右で音量を調整してください。

#### ▶ 効果音音量 SE VOLUME

ゲーム中に流れる効果音・音声の音量を調整できます。方向キー左右で音量を調整してください。

#### ▶ サラウンド SURROUND

ゲーム中のサラウンド音声を、モノラル・ステレオ・ドルビーサラウンドブロロジックIIのいずれかに切り替えられます。

#### ▶ テキスト表示 TEXT MESSAGE

ゲーム中のメッセージテキストを表示する、表示しないを変更することができます。方向キーで 「ON」「OFF」を選択してください。

#### ▶ 操作タイプ KEY TYPE

ゲーム中のキー操作方法を新たに追加された「TYPE A」と、従来のACシリーズと同様の 「TYPE B」の二つから選択してください。

#### ▶ 振動機能 VIBRATION

アナログコントローラの振動機能ON・OFFの設定を変更することができます。方向キーで選択し、 ©ボタンで決定します。

#### ▶ キー操作 KEY ASSIGN

ゲーム画面でのボタン配置を変更します。変更する項目 を方向キー上下で選択した後、©ボタンで決定してくだ さい。その後、押したキーまたはボタンにその項目がわ り振られます。1つのキーまたはボタンに複数の動作が わり振られている場合には、キーアサインを終了させる ことはできません。複数にわり振られている箇所を変更 するか、「DEFAULT」を選択して初期状態に戻し、もう ー度やり直してください。

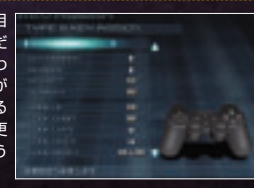

OPTION

#### ※サラウンド設定について

ゲーム中の音声は「Dolby Pro Logic II」に対応しています。「Dolby Pro Logic II」をご使用になるには、本音声再生対応機 窓(別売り)に接続の上、[Dolby Pro Logic II]を選択して下さい。この際ご使用の機器によっては、ムービーシーン以外は「ド ルビープロロシック IIx」「ドルビープロロシック」「ドルビープロロシック」のいずれかで再生されます。音声再生対応機器が 自動検知機能に対応している場合、自動的にドルビーデジタルとPCMオーディオを切り替えます。

※光デジタルケーブルを使用される場合は必ず PlayStation 2 のシステム設定にて「光デジタル出力」を「入」にしてください。
※自動検知機能の有無・動作に関してはご使用の音声再生機器の説明書をご確認ください。

0 ii

# ◎〓 ガレージ

GAREGE

AC

パーツ概要

GARAGEではACの組み立て、パーツの購入、チューニングなどを行うことで、 自分だけのオリジナルACを組み上げることができます。

# ACの 構成

ACはコアを中心とした14種類のパーツで構成されています。

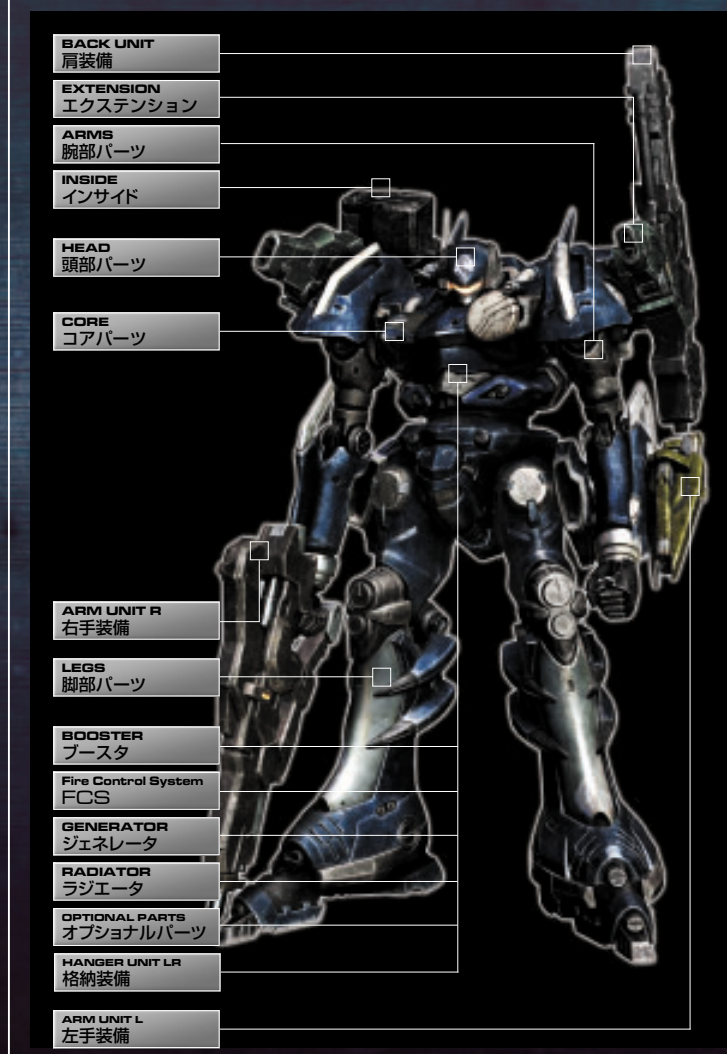

| HEAD                   | 生体センサーやレーダーなど特殊な機能が内蔵されています。コンピ                                                                                        |
|------------------------|----------------------------------------------------------------------------------------------------|
| 頭部パーツ                  | ュータの情報、マップ情報も頭部パーツにより変わります。                                                                                            |
| сове<br>コアパーツ          | 機体組み立ての基本となるパーツです。オーバードブーストタイプと<br>イクシードオービットタイプがあり、ジェネレータやFCS、ラジエータ、<br>オプショナルパーツはコアに装備されます。                          |
| ARMS                   | 銃やレーザーブレードなどを装備できる通常腕と、腕自体が武器となってい                                                                                     |
| 腕部パーツ                  | る武器腕の2種類があります。通常腕はブレードの攻撃力にも影響します。                                                                                     |
| LEGS                   | 2足、逆関節、4足、キャタビラ、フロート型の5種類があります。主に移                                                                                     |
| 脚部パーツ                  | 動特性を決定しますが、特定の武器の使用にも影響してきます。                                                                                          |
| BOOSTER                | ダッシュや空中飛行に影響します。出力が大きいほど、スピードの性能                                                                                       |
| ブースタ                   | が上がります。                                                                                                    |
| Fire Control System    | 武器を制御するシステムのことです。サイトの範囲やロック可能距離、                                                                                       |
| FCS                    | ミサイルのロックオン性能に影響します。                                                                                                    |
|                        | the second second second second second second second second second second second second second second second s         |
| GENERATOR<br>ジェネレータ    | ACを動かすためのエネルギー原動力です。パーツごとにエネルギー<br>消費量が決まっており、パーツのカスタマイズ時に影響してくるほか、<br>ブースト移動やエネルギー兵器の使用にも影響します。                       |
| RADIATOR<br>ラジエータ      | 攻撃を受けたり、特定のパーツを使用したときに上昇する機体温度を<br>低下させる冷却装置です。機体温度の上昇によるダメージを未然に<br>防ぐパーツです。                                          |
| OPTIONAL PARTS         | コアのスロット数に応じて装備可能な、ACの各種性能を上昇させる                                                                                        |
| オプショナルパーツ              | 内部パーツです。                                                                                                    |
|                        |                                                                                                    |
| INSIDE                 | 肩に内装される補助兵器です。空中を浮遊する機雷や相手のミサイ                                                                                         |
| インサイド                  | ルをかく乱させるデコイなどがあります。                                                                                                    |
| EXTENSION              | 肩部ジョイント部分に接続されるパーツです。補助ブースタや迎撃・連                                                                                       |
| エクステンション               | 動ミサイルなどがあります。                                                                                                    |
| BACK UNIT LR<br>肩装備    | ミサイルやロケットなど重火器の他に、レーダーや追加弾倉などの補助装備があります。                                                                               |
| ABM UNIT B             | ライフルやマシンガンなどACの武器のメインとなるパーツです。種類、                                                                                      |
| 右手装備                   | 数ともに様々なものがあり、一部ブレードに近い性能のものもあります。                                                                                      |
|                        |                                                                                                    |
| ARM UNIT L             | レーザーブレードやシールドを装備できますが、右手装備と同様に                                                                                         |
| 左手装備                   | 様々な銃器などを装備することも可能です。                                                                                                   |
| HANGER UNIT LR<br>格納装備 | コアに格納する予備用武器パーツです。格納された武器パーツは左<br>手もしくは右手のパーツを解除することでコアの武器に換装されま<br>す。なお、格納可能なパーツには比較的小型のマシンガン系の武器や、<br>プレード、盾などがあります。 |

RED 1 MANUAL AYING **13** 

S PLAYING

AYING **12** 

RED

# ◎□ ガレージ

GAREGE

ASSEMBLY

|     |     | _ / |    | _ |
|-----|-----|-----|----|---|
| ACを | ロスタ | マイ  | スす | ର |
|     |     | •   |    |   |

| GARAGE   ASSEMBLY] ではパーツを組替えることで<br>自分だけのACを作り出すことができます。 |  |  |
|----------------------------------------------------------|--|--|
| 左スティック上下                                                 |  |  |
| 左スティック左右                                                 |  |  |
| ●ボタン                                                     |  |  |
| ※ボタン                                                     |  |  |
| △ボタン                                                     |  |  |
| (ょど) ●ボタン                                                |  |  |
| L2 ボタン                                                   |  |  |
| のみ) R2 ボタン                                               |  |  |
|                                                          |  |  |

### 警告メッセージ

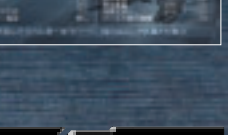

ERROR MESSAGE

GARAGE[ASSEMBLY]内でパーツを変更している際、 機体のパランスが取れていない組み合わせを行うと「 告メッセージ」が表示されます。警告が出ている状態では 出撃できないもしくは出撃した際に性能が着しく低下しま すので、なるべく、これらのメッセージが出ないようにセッ ティングしましょう。

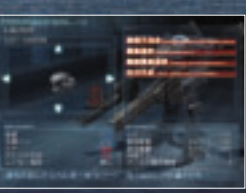

#### ▶ 装備不完全

出撃時最低限必要な頭部、脚部、腕部、ジェネレータ、ブースタ、FCS、ラジエータのいずれかが 欠けているため、出撃自体ができません。欠けているパーツを装備してください。また、この状 態でガレージを出て、再び入ると自動的に欠けているパーツを装備します。

#### ▶ 重量過多

脚部パーツの最適積載重量より、装備の総重量が上回っています。脚部パーツを交換するか、 軽いパーツで構成してください。このままで出撃すると、機動力が著しく低下します。

#### ▶ 腕部重量過多

腕部パーツの最適積載重量より、装備するパーツの総重量が上回っています。コアを交換する か、軽いパーツで構成してください。このままで出撃すると、武器の命中率が著しく低下します。

#### ▶ 出力不足

ジェネレータの出力より、パーツの総エネルギー消費量が上回っています。ジェネレータを交換 するか、出力消費値内に収まるパーツで構成して下さい。このままで出撃するとエネルギー (EN)回復率が著しく低下します。

### 機体変更

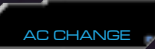

GARAGE内で組み立てたACは3体までストックしておく ことができます。機体の変更はGARAGEメニュー表示画 面でしい。RTIボタンを押すことでできます。ミッション 用、対戦用など用途にあわせて使い分けましょう。

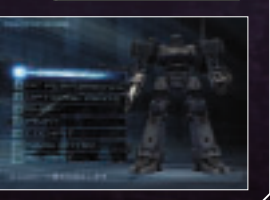

| 「TUNE」では特定のパーツ(頭部、コア等)をチューニン<br>グし、パフォーマンスの向上を行う事が可能です。1パー<br>ツあたり全チューニング項目合計で最大10段階までチュ<br>ーニングが可能です。<br>※限界までチューニングを行ったパーツを再度チューニングする場合、<br>ー度パーツを売却後、パーツを購入する必要があります。 |                   |            |  |
|----------------------------------------------------------------------------------------------------|-------------------|------------|--|
| TUNE画面表示                                                                                                    | GARAGE 『A<br>●ボタン | SSEMBLY』内で |  |
| 項目選択                                                                                                    | 左スティック.           | 上下         |  |
| 段階増減                                                                                                    | 左スティック            | 左右         |  |
| 決定                                                                                                    | 「 ー ボタン           |            |  |
| TUNEキャンル:前                                                                                                    | 「の画面に戻る           | ※ボタン       |  |

パーツを強化する

# オプショナルパーツを装備する

GARAGE「OPTIONAL PARTS」ではオブショナルパー ツを装備することができます。オブショナルパーツは機体

GARAGETUPTIONAL PARTS」とはオンタシリルパー ツを装備することができます。オブショナルパーツは機体 の性能を上げることができる内部的なパーツのことです。 装備にはコアパーツの装備容量(スロット)を消費します。

| パーツの選択               | 左スティック上下 |
|----------------------|----------|
| 装備、解除                | ◎ボタン     |
| カスタマイズ終了、<br>前の画面に戻る | 8ボタン     |

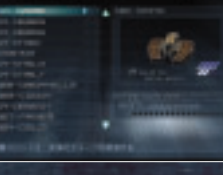

SHOP

TUNE

パーツを購入・売却する

GARAGE [SHOP] では、パーツを購入することができま す。一度使用したパーツやTUNEでカスタマイズしたパー ツは購入した価格と売却価格が変化します。また、新規ゲ ーム開始時に初めから所持しているACのパーツは売却で きません。

| 装備箇所の選択       | 左スラ | ティック上下 |   |
|---------------|-----|--------|---|
| パーツ部位(種類)の変更  | 左スラ | ティック左右 |   |
| パーツの部位(種類)の決定 | ·購入 | ●ボタン   |   |
| キャンセル、前の画面に戻る |     | ※ボタン   |   |
| パーツの性能表示      |     | △ボタン   |   |
|               |     |        | _ |

リポジット

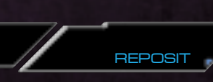

所有するパーツが増えてきた際、アセンブリ画面で表示したくないパーツがある場合は、アセンブル画面で R2 ボタンを押すことで非表示となります。非表示にしたパーツを再度表示するには L2 ボタン で全パーツ表示後、R2 ボタンを押して下さい。非表示パーツにはアイコンが表示されます。

| 装備箇所の選択                     | 左スティック上下 |
|-----------------------------|----------|
| パーツの選択                      | 左スティック左右 |
| パーツ保管・パーツ取り出し(全パーツ表示 ON時のみ) | R2 ボタン   |
| 全パーツ表示 ON/OFF               | L2 ボタン   |

ARMORED CORE

ΠÃ

Π

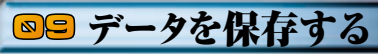

SAVE/LOAD

SYSTEM 「SAVE/LOAD」では、各種データの保存・読み出しが可能です。 ゲームデータの保存はDISC1とDISC2で方法が異なりますのでご注意下さい。

#### DISC1

#### ▶ ゲームデータの一時セーブ SAVEINFO

「SAVE INFO」では、ゲームデータを 働か! 保存す ることができます。左スティック上下で選択し、◎ボタン で決定してください。新たにセーブする時はNEW、す でに作成したデータに上書きする場合には、一覧から方 向キー上下で選択し、◎ボタンで上書きするデータを決 定してください。

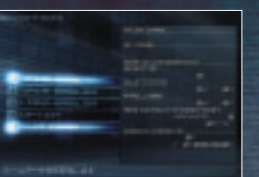

#### ▶ ゲームデータのセーブ GUIT GAME

「QUIT GAME」ではゲームの終了と共に、ゲームデータのセーブを行なうことができます。 「SAVE INFO」にてゲームデータを保存後にゲームを終了したい場合は、必ずこの「QUIT GAME」にてゲームデータの保存を行なってください。

「SAVE INFO」はあくまで 10000 データの保存となります。ゲームを正しく終了するには「QUIT GAME」にて保存を行ってください。「QUIT GAME」にて保存を行なわずにリセットやゲームを終了 したゲームデータをロードした場合、レイヴンズアークよりペナルティが課せられます。DISC1ではタ イトル画面以外でのゲームデータのロードは行えません。

#### DISC2

#### ▶ ゲームデータのセーブ SAVE GAME / LOAD GAME

DISC2「SAVE GAME」では、ゲームデータを保存することができます。DISC1と異なり、 「QUIT GAME」でゲームを終了しない場合でも、ペナルティは課されません。

※ゲームデータのセーブデータはDISC1・DISC2で共有します。

※セーブの際は"PlayStation 2"専用メモリーカード(8MB)に120KB以上の空きが必要です。また、 1枚の"PlayStation 2"専用メモリーカード(8MB)につき、8つまでセーブすることができます。

#### DISC1・DISC2 共通

#### ► エンブレムのセーブ/ロード EMBLEM SAVE/LOAD

「EMBLEM SAVE/LOAD」では、作成したエンブレ ムのセーブまたはロードを行うことができます。新たに セーブする時はNEW、すでに作成したデータに上書き する場合には、一覧から左スティック上下で選択し、@ ボタンで上書きするデータを決定してください。また 「ARMORED CORE 3 SILENT LINE」のエンブレ ムデータもロードすることができます。「EMBLEM LOAD」画面で「ARMORED CORE 3 SILENT LINE」を選択して、継承したいデータを®ボタンで決 定してください。

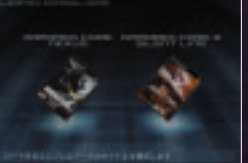

エンブレムのセーブには、エンブレムひとつにつき"PlayStation 2"専用メモリーカード(8MB)に 60KB以上の空きが必要です。また、1枚の"PlayStation 2"専用メモリーカード(8MB)につき、8つ までセーブすることができます。

# 1◎ 対戦する

対戦

他のプレイヤーと自分のカスタマイズしたACを戦わせ るモードです。対戦環境(画面分割・フルスクリーン、対戦 人数)は、接続した"PlayStation 2"本体の台数によって 1人~4人まで遊ぶことが可能です。

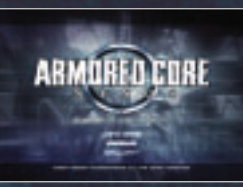

VERSI IS

VERSUS

#### 2台以上で対戦を行なう為に必要な準備について

2台以上で遊ぶ場合は下記のソフト及び機器が必要となります。

#### ▶ i.LINK対戦を行なう場合

- [ARMORED CORE NEXUS] のDISC
- i.LINK端子搭載"PlayStation 2"本体 ● i.LINKケーブル
- 2台を直接接続する場合は両端が4ビンのものを、i.LINKハブを使用する場合は一端が4ビン、 もう一端が6ビンのものが必要となります。
- ●i.LINKハブ(3台以上接続する場合のみ必要です)

#### ▶ イーサネット対戦を行なう場合

- [ARMORED CORE NEXUS] のDISC
- "PlayStation BB Unit"もしくは"PlayStation 2"専用ネットワークアダプター
- ネットワークケーブル 2台の"PlayStation 2"を直接接続

2台の"PlayStation 2"を直接接続する場合はネットワークケーブル (クロス)を、イーサネットハブを使用する場合はネットワークケーブル (ストレート)を準備してください。

●イーサネットハブ(3台以上接続する場合のみ必要です)

上記のソフト及び機器を準備後、iLINK対戦の場合は使用する"PlayStation 2"本体それぞれの前面 にあるi.LINK端子にi.LINKケーブルを接続します。イーサネット対戦の場合はそれぞれの "PlayStation BB Unit"もしくは"PlayStation 2"専用ネットワークアダプターにLANケーブルを接 続した状態で"PlayStation 2"本体の電源を入れます。

※DISCは「REVOLUTION」「EVOLUTION」のどちらでも使用可能です。
※通信対戦途中にi.LINKケーブルが抜けた場合、イーサネットケーブルが抜けた場合には、必ずメインメニューに戻ってから再度接続を行ってください。

Οñ

MANUAL

# <mark>1◎</mark> 対戦する

# 対戦の流れ

通信対戦は以下のような流れで始めることができます。

- 1. ソフト及び機器の準備をします。
- 2. タイトル画面で「VERSUS」を選択します。
- 3. 「VERSUS SETUP」画面にて、通信方式を選択します。
- 4. [HARDWARE SETUP] 画面にて、参加人数・画面表示方法を設定します。
- 5. 「SITUATION SETUP」 画面にて、対戦MAP・対戦ルールを設定します。 (ホストプレイヤーのみ)
- 6.「AC SETUP」画面にてブレイヤー毎にデータのロード等を行ないます。 全ブレイヤーが「START」を選択した後、対戦が開始されます。

#### 各種設定画面について

ネットワーク対戦を始める為には、「VERSUS SETUP」「HARDWARE SETUP」 「SITUATION SETUP」の設定が必要となります。

### 通信方式の設定

「VERSUS SETUP」では、対戦で使用する "PlayStation 2"の通信方式を選択します。

1台の"PlayStation 2"で遊ぶ場合> 「STAND ALONE」を選択します。

#### i.LINK対戦の場合>

「ILINK」を選択します。 \*PlayStation 2\*本体の接続状態に応じてIDが割り振う れ、自動的にホストプレイヤー(対戦の設定を決めるプレ イヤー)が決定されます。

#### ネットワーク対戦の場合>

MANUAL

ΟT

VERSUS

1. 「NETWORK」を選択します。

2. 「MANUAL CONNECTION」「AUTO CONNECTION」のいずれかを選択します。

「MANUAL CONNECTION」では、プレイヤー毎にIDを手動で割り当てます。NUMBER1~ 5をお互い重ならないように割り当ててください。「AUTO CONNECTION」では自動的にID が振られ、自動的にホストプレイヤーが決定されます。

※「AUTO CONNECTION」はDHCP機能があるネットワーク環境でのみ動作します。

## ハードウェアの環境設定

ここでは「ハード環境(フルスクリーン対戦もしくは分割 対戦)」、「対戦人数」を決定します。また、接続している "PlayStation 2"本体が3台以上の場合、1台をライブモ ニタとして使用することができます。ハード環境設定は、 ホストプレイヤーのみが操作することになります。ホスト プレイヤーは、接続状態に応じて表示された選択肢の中か らどのような状態で対戦するかを方向キー上下で選択し、 ●ボタンを押して決定してください。

※「分割画面対戦」と「フルスクリーン対戦」を併用することはできません。

### 対戦ルールの設定

VERSUS

VERSUS

HARDWARE

「SITUATION SETUP」では主に対戦MAP・対戦ルール の設定を行います。操作するのはホストプレイヤーのみで、 ホストプレイヤー以外のプレイヤーのゲーム画面は待機 状態となります。

#### MAP SELECT

対戦時のマップを選びます。「RANDOM」を選択すると、選択可能なマップの中から自動的にMAPが決定されます。

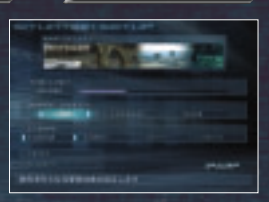

▶ TIME LIMIT

対戦時間を決定します。方向キー左右で対戦時間を変更することができます。

#### ▶ VERSUS RULE

対戦の形式、勝利条件を決定します。

BATTLE ROYAL: 各プレイヤーそれぞれがお互いに敵となり最後まで生き残ったプレイヤーが勝利となります。

TEAM BATTLE: 2VS2のチームに分かれて対戦を行います。

#### COM AC

プレイヤーが4人未満の場合、対戦にコンピュータを参加させることができます。参加可能なコ ンピュータ数が一覧で表示されますので、方向キー左右で選択し、決定してください。

#### ▶ START

前回対戦を行った環境で対戦を開始します。

- 一度対戦を行ってからのみ選択可能です。
- ※「OPTION」の設定は、最後にロードしたプレイヤーの設定が基準となります。

#### ► VICTORY CONDITIONS

#### LEADER DEFEAT :

相手チームのリーダーを倒したチームが勝利となります。 BLUE・REDそれぞれのチームリーダーも変更可能です。

#### **TEAM ANNIHILATION :**

相手チームを全滅させたチームが勝利となります。

#### ▶ SET UP

プレイヤーごとに使用するACのセットアップを行います。

#### ▶ SELECT

COM ACの選択を行います。一覧からレイヴンを選択し、プロフィールやスペックを確認後、決 定します。なお、設定操作はホストプレイヤーのみが可能です。 ※「SITUATION SETUP」にて「COM AC」の参加設定を行った場合のみ表示されます。

#### リプレイ機能 REPLAY

対戦終了後にその対戦と全く同じ内容の映像を再生・閲覧する機能です。リブレイを行うには対戦終了後、 [CONTINUE] 表示画面でSTARTホタンを押して下さい。自動的に再生が始まり先ほどの対戦を見ること ができます。リブレイ中、●ボタンでカメラを切り替えることができます。リブレイ中に●ボタンを押す とリブレイが中断され、「CONTINUE」の確認メッセージに移ります。対戦時間の設定が無制限の場合は、 画面上にメーターが表示され、その範囲内で対戦内容が記録され、記録された分のみ再生されます。

VERSUS

#### **ARMORED CORE - RAVENS' Central Office**

#### 開設のお知らせ

フロム・ソフトウェアでは、「アーマード・コア」シリーズの情報サイト 【ARMORED CORE - RAVENS' Central Office】の開設とともに、登 録ユーザーを募集いたします。

こちらにご登録いただきました方には、IDナンバー入りカード "ARMORED CORE Ignition-ID"の発行や今後開催予定の本シリーズ 定期大会" ARMORED CORE BATTLE ARENA" への参加権などの特 典をご用意しております。

サイト内では、大会開催情報を中心に、大会レポート、参加者のランキング 等、様々なコンテンツを予定しております。また、IDカードの認証によりサ イト内特設ページへアクセスして閲覧することができる会員専用ページも 開設予定。詳しくは、下記のアドレスにアクセスしてください。

ARMORED CORE - RAVENS' Central Office

### http://www.armoredcore.net/rco/

登録をご希望の方は、製品に同梱されているアンケートハガキの裏面にその旨ご記入の上、 ご返送ください。後日旧カードを発行いたします。 (※会費等は一切かかりません。)

#### ユーザーサポートについて

ソフトの内容に関するご質問につきましては、弊社ユーザーサポートまでお問い合わせください。 なお、ゲームの攻略方法につきましてはお答えしておりません。

#### フロム・ソフトウェア ユーザーサポート

TEL 03-3320-6031
 ●受付け時間:平日 月~金曜日 13:00~17:00
 ●電話番号はよくご確認の上、お間違えのないようおかけください。

ディスクの収納・取り出し方法

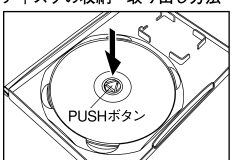

PUSHボタンを抑すと、ディスクが浮き上がります。ディスクが浮いた状態になってから取り出してください。

メモリーカードの収納・取り出し方法

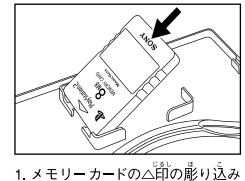

のある箇を注にして、端子側を差端

のフックに斜めに差し込んでください。

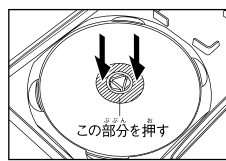

ビリカガデギギリ ディスクを収納するときは、ディスク の中心孔のすぐ外側を、カチッと 著がするまで押し込んでください。

2.メモリーカードの着端を押し込ん

でください。

3.敢り茁す場谷は、メモリーカード の若端から持ち上げてください。

はないます。 【使用**上のご注意** •このディスクは家庭用コンピュータエンタテインメント・システム"PlayStation 2" 薄開のソフトウェア です。他の繊維でお使いになると、機器などの故障の原因や茸や自などの資体に襲い影響を与える場合がありますので絶対に おやめください。●このディスクは「NTSC | 」 あるいは「YOR SALE AND USE IN MAAN OKLY」の表記のある日本国内任様の "Play Station 2" にのみ対応しています。●ソフトウェアの「解説箸」および "PlayStation 2"本体の「戦叛説明著」「安筌のために」をよく お読みの注、証しい芳蹉でご使用ください。●このディスクを"PlayStation 2"苯従にセットする場合は、澎ずレーベル箇 (タイトルなどが単嗣されている箇)が見えるようにディスクトレイにのせてください。●道射自光があたるところや暖房器具の 遊くなど、嵩簋のところに保管しないでください。湿気の翏いところも避けてください。●ディスクは満箇とも手を触れない ように持ってください。・縦やテープをディスクに貼らないでください。・ディスクにペンなどで書きこみをしないでください。 •ふだんのお手入れは、業らかい希でディスクの記述部から外周部に向かって散射状に軽くふいてください。 レコードクリーナー、静電気防圧剤などはディスクを蕩めることがありますので、従わないでください。●ひび割れや | 塗形したディスク、あるいは接着剤などで精修されたディスクは誤作動や苯体の故障の原因となりますので絶対に使用 しないでください。●ディスクをケースから取り出す際には、ケースのPUSHボタンを押してディスクが浮いた状態になってから 敢り岳してください。淳く葥に蕪理に敢り岳そうとするとディスクが割れたり、指を挟んでけがをすることがあります。 ●プレイ終了後はディスクをケースに笑し、幼児の手の篇かない場所に保管してください。ケースに入れずに箽ねたり ななめに立てかけたりすると、そりや傷の節茵になります。●このディスクの中心乳に、指など算体の一部を放意に挿入 しないでください。抜けなくなったり、算体を傷つけることがあります。●このディスクを絶対に投げないでください。父体 その他を傷つける恐れがあります。・お客様の誤ったお取り扱いにより生じたキズ、破損などに関しては補償いたしかね ますので、あらかじめご?プ薞ください。 • "PlayStation 2" 本体を淩冨芳弐段以外のプロジェクションテレビ (スクリーン |投影芳式テレビ)にはつながないでください。残儀現象(画面の焼き付き)が起こることがあります。特に静止面を装栄 しているときは、残像現象が起こりやすくなります。●ソフトウェアによっては「"PlayStation 2"等用メモリーカード(8MB)」、 "PlayStation BB Unit"、"PocketStation"などが必要な場合があります。詳細はソフトウェアの「解説書」などで確認してください。 ●メモリーカードをケースに掟める場合は、メモリーカードの△節の彫り込みのある箇を注にして、錨字側をケース上部の MEMORY CARD HOLDER(メモリーカードホルダー)にある岩端のフックに斜めに差し込み、岩端を増し込んでください。 また、ケースから敢り拒す場合は、必ずメモリーカードの着端から持ち上げてください。端字側を無理に引き上げると、 メモリーカードを読着させる恐れがありますので絶対におやめください。

健康上のご注意
・ブレイする蒔は健康のため、1時間ごとに約15分の保護を載ってください。●アナログコントローラ
(DUALSHOCK 2)などの振動機能を使って長い時間連続してプレイをしないでください。首安として約30分ごとに保護をとって
ください。●彼れている時や睡眠不足の時はブレイを避けてください。●ブレイなら時は空を明るくしなるべくテレビ画面から離れて
ください。●でくまれに、強い光の刺激を受けたり、活泼を練り返すテレビ画面を見ていると、時時に防防のけいれんや意識の
裏矢などの症状を起こす人がいます。こうした経験のある方は、単前に必ず医師と相談してください。ブレイギの画面を見ていて
このような症状や、めまい・吐き気、環分感・乗り物酔いに似た症状などを感じた場合はすぐにブレイを许正し、医師の診察を
受けてください。●"PlayStation 2"本体の「取扱説明書」「健康のためのご注意」をよく読んで証しくご使用ください。。

", PlayStation", "DUALSHOCK" and "PocketStation" are registered trademarks of Sony Computer Entertainment Inc.